# MODE D'EMPLOI REGLEMENT CARTE BLEUE

Culturothèque

### Voici le « panier » qui s'ouvre lorsque vous cliquez sur paiement « Adhésion 2021/2022 »

Vouc ôtec un adhérant 2

#### adhesion 2021/2022

📋 Du 1er septembre 2021 au 30 juin 2022 - Fin des inscriptions le 30 juin 2022

| Tarifs et inscriptions                                          | 0 article : 0,00 € 😁 | Cliquez sur cotisation 2021/2022                                                                                                    |  |
|-----------------------------------------------------------------|----------------------|----------------------------------------------------------------------------------------------------|--|
| COTISATION 2021/2022                                            | 50,00 €              | Une nouvelle page va s'ouvrir                                                                                                    |  |
| COTISATION COUPLE                                               | 80,00 € 🕁            | indiquez <u>1</u> lorsqu'on vous demande le<br>nombre de personnes,                                                                           |  |
| LICENCE FFRandonnée IRA                                         | 28,00 € 🕁            | indiquez votre nom                                                                                                    |  |
| Abonnement Passion Rando                                        | 8,00 € 🕁             | Si vous prenez la licence,<br>REVENEZ SUR LE PANIER en cliqua                                                                                 |  |
| LICENCE FFRandonnée IRA avec remise "Chèque<br>Sport" Mairie Be | 18,00 € 🕁            | AJOUTER UN AUTRE ARTICLE<br>Cliquez sur licence                                                                                               |  |
| LICENCE FFRandonnée IR                                          | 25,85 € 🕁            | (Recommencez éventuellement pour chacun des produit<br>et lorsque vous revenez pour total<br>définitif sur cette page,<br>Vérifiez le montant |  |
| LICENCE FFRandonnée FRA (Familiale)                             | 55,80 € 🕁            |                                                                                                    |  |
| LICENCE FFRandonnée IMPN (multiactivivés)                       | 38,00 € 进            |                                                                                                    |  |
| LICENCE FFRandonnée FMPN (familiale multiactivités)             | 75,80 € 🕁            | et<br>Cliquez sur voir le panier                                                                                                    |  |
| Total des inscriptions                                          | 0 article : 0,00 €   | La page suivante un exemple si vous êtes en couple.                                                                                           |  |
| Palement sécurisé                                               | VOIR LE PANIE        |                                                                                                    |  |

Contacts

#### Voici le « panier »qui s'ouvre lorsque vous cliquez sur paiement Adhesion 2021/2022

#### Vous êtes un couple ?

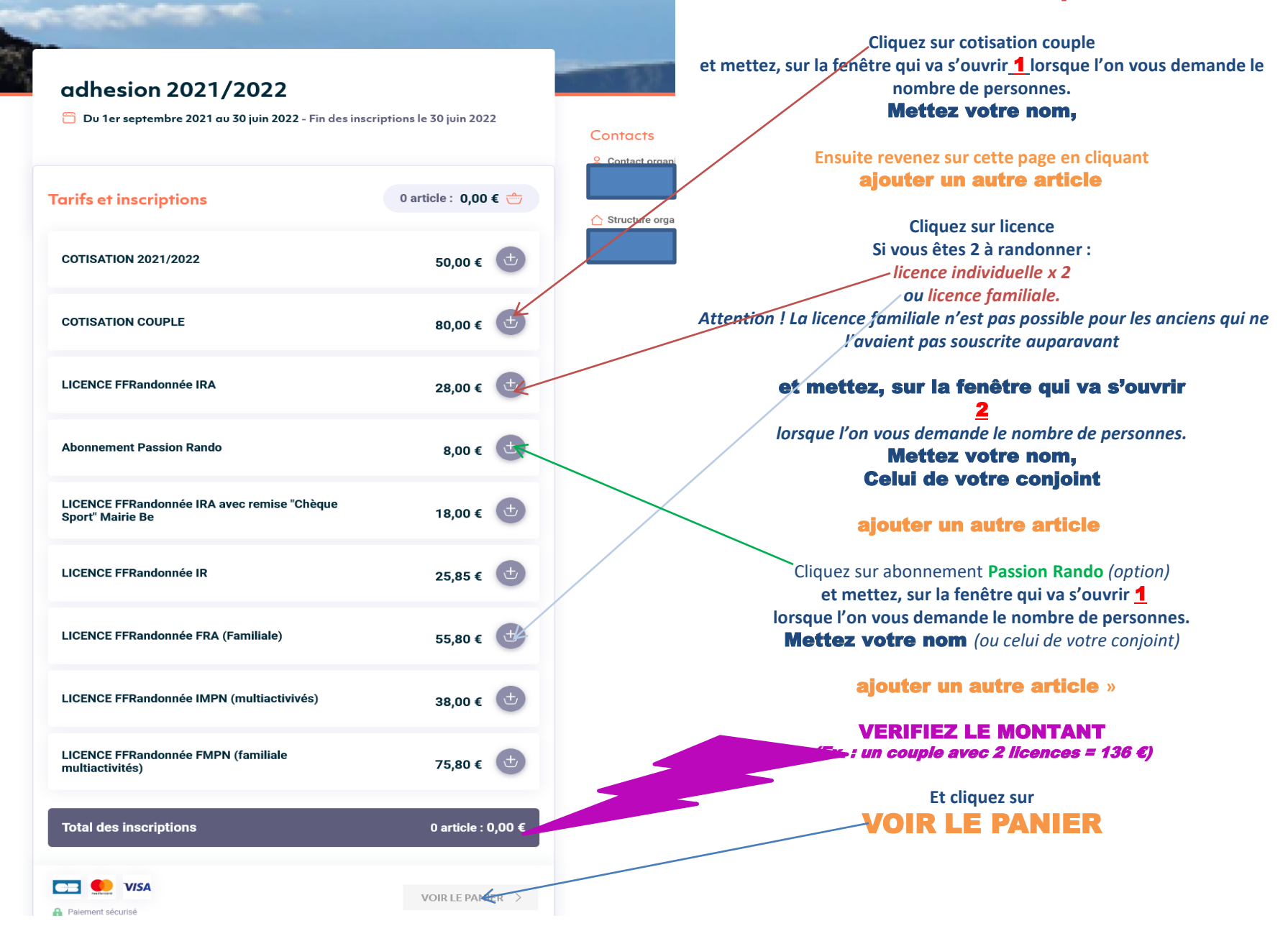

Une fois que vous avez passé cette première page en fonction des options choisies et des différentes fenêtres qui ont pu s'ouvrir.... Vous arrivez sur le PAIEMENT

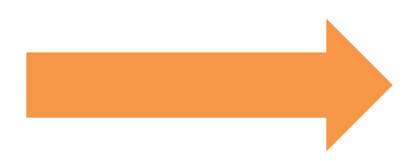

| 1 Panier                                                                                                    | 2 Information de paiem                                                                                                    | ent 🧲                                                   |                                                                 |
|----------------------------------------------------------------------------------------------------|----------------------------------------------------------------------------------------------------|---------------------------------------------------------|-----------------------------------------------------------------|
|                                                                                                    |                                                                                                    | Infor                                                   | mation de paiement                                              |
| Informations de paiement                                                                                                    |                                                                                                    |                                                         | Compléter la prénem                                             |
| Informations acheteur                                                                                                    |                                                                                                    |                                                         | le nom,                                                         |
| Prénom *<br>Mic                                                                                                    | Confirmer & mult                                                                                                    |                                                         | -l'e-mail (2 fois)                                              |
| Téléphone*<br>0608247533                                                                                                    |                                                                                                    |                                                         | <b>le n° de tél.</b><br>(Attention ! Pour le n° de tél, il faut |
| <ul> <li>Jaccepte les conditions générales d'utilisation, e<br/>d'information pour les besoins de ma commande</li> <li>Je suis intéressé pour recevoir par email des officient</li> </ul> | et l'accepte que Espace Asso utilise mes données personnelles d<br>e et les transmettre à l'organisateur. *<br>res commerciales de la part de Espace Asso ou de ses partenaire | ans les conditions décrites par la <u>notice</u><br>es. | <i>mettre les chiffres sans espace ou point).</i>               |
| Champs obligatoires                                                                                                    |                                                                                                    |                                                         | Cochoz la coco                                                  |
| Total à payer en ligne                                                                                                    |                                                                                                    | 82,40 €                                                 |                                                                 |
| Choix du moyen de paiement :                                                                                                    |                                                                                                    |                                                         | générales                                                       |
| Inscription immédiate avec pa<br>Recevez votre confirmation d'inscrip                                                                                                    | alement par Carte Bancaire<br>ption immédiatement après votre palement.                                                                                                    | Paiement sécurisé                                       |                                                                 |
|                                                                                                    |                                                                                                    |                                                         | VERIFIEZ LE                                                     |
| < RETOUR AU PANIER                                                                                                    |                                                                                                    | VALIDER MA COMMANDE                                     | MONTANT                                                         |
|                                                                                                    |                                                                                                    |                                                         | Validez votre commande                                          |

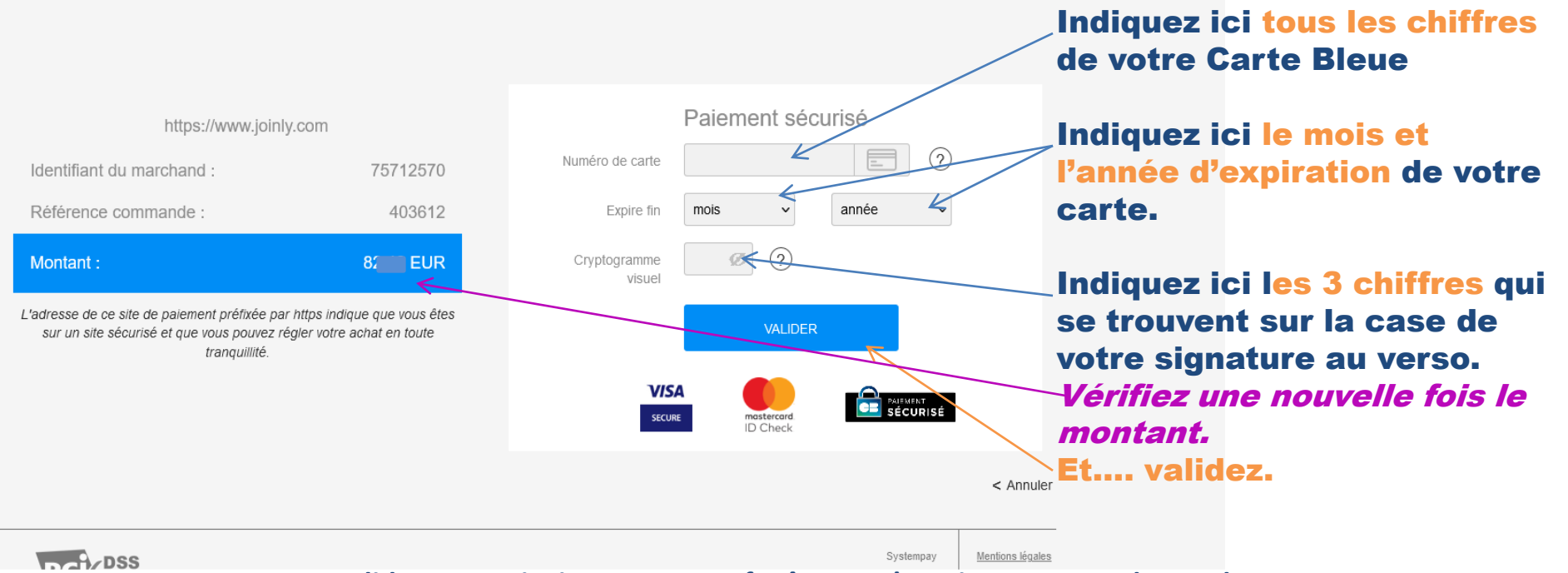

En validant, en principe une autre fenêtre va s'ouvrir et on vous demandera soit de **mettre le code que vous aurez reçu sur votre portable**,

soit une autre manipulation (ou quelque fois rien).

Ces manipulations sont du ressort du

contrat que vous avez avec votre banque concernant VOTRE Carte Bleue.

## Vous avez terminé.

Vous allez recevoir votre reçu dans votre boîte mail.

Ne pas envoyer de mail pour confirmer votre paiement, il sera automatiquement enregistré avec vos noms et vos options.